従事者共済会システム

## ■氏名等変更届入力

□ 氏名等変更届の申請(登録)

| 従事者共済会システム × □<br>ファイル(E) 編集(E) 表示(Y) お気に入り(A) ツール                                                                                                    | ① ヘルプ(H)         |                            |                             |          |                       |                            |
|----------------------------------------------------------------------------------------------------|------------------|----------------------------|-----------------------------|----------|-----------------------|----------------------------|
| □ □ □ □ □ □ □ □ □ □ □ □ □ □ □ □ □ □ □                                                                                                    |                  |                            |                             |          |                       |                            |
| メインメニュー         100007 管理者 長野 牧子                                                                                                    |                  |                            |                             |          |                       |                            |
| 管理台帳                                                                                                    | 各種申請             | _                          | 帳票印刷                        |          | 標準給与月額                |                            |
| 法人台帳                                                                                                    | 届出入力             |                            | 月次帳票印刷                      |          | 標準給与月額改定              |                            |
| 施設台帳                                                                                                    | 届出 覆歴            |                            | 累計額証明書印刷                    |          |                       |                            |
|                                                                                                    |                  |                            |                             |          |                       |                            |
| 請求台帳                                                                                                    |                  | 709                        | ク人台帳印刷                      |          |                       |                            |
| 担当者台帳                                                                                                    | パスワード変更          | 更                          |                             |          |                       |                            |
| 2020年10月の入力期間は、2020年9月16日 ~ 2020年10月 12日です。<br>2020/02/28 4/1加入申込、3月末解除申請および受給申 春の入力が可能になりました。詳細は従事者共済会ホームページをご覧ください。<br>2019/12/24 届出履歴の訂正機能を実装しました。該当する月の締切日までは届出の訂正が可能です。<br>▶ 従事者共済会トップページ ▶ 各種届出様式 ▶ 英事者共済会Q&A ▶ 共済会システム操作館明                                                                                                    |                  |                            |                             |          |                       |                            |
|                                                                                                    |                  |                            |                             |          |                       |                            |
|                                                                                                    | •                |                            |                             |          |                       |                            |
| 使 新香井浜 東ジステム ▲ □                                                                                                    | D ^/l/7(∐)       |                            |                             |          | <u>メインメ</u><br>100007 | <u>ニュー ログアウト</u> 管理者 長野 牧子 |
| 10人者番号       加入者氏名       「施設」「状態」等の条件を選択し         1次態       図加入 □転出済 □休職 □退職 (注請求) □退職(給付済) □退職(給付済) □退職(給付済)       □退職(給付済) □退職(給付済)         表示順       ③加入者氏名(フリガナ) ○施設名 ○入会日 ○ は能 ○ ほせ         1検索結果が一覧表示されます。                                                                                                    |                  |                            |                             |          |                       |                            |
| フリガナ 施設                                                                                                    |                  | 種                          | 年齢 入会日                      | 状態 予定    | 貸付 メモ                 |                            |
| 氏名<br>ロ <u>853859</u><br>ナガノ マキコ 東京                                                                                                    | 98 施<br>民保育園     | 設長                         | 性別 退会日<br>88歳 1972/04/01    | 受給<br>加入 |                       |                            |
| 長野 牧子<br>□ <u>853860</u><br>ミヤザキ ヨウコ 東京                                                                                                    | 98 保<br>5保育園     | ( ③ボタンる<br><sup>育士</sup>   | をクリック                       |          | 有                     |                            |
| 宮崎 洋子         1         099           イシカワ カナコ         東京                                                                                                    | 98<br>只保育園       | <sub>育士</sub> 状態が「カ        | 山入」「休職」                     |          |                       |                            |
| ②対象者をチェック(選択                                                                                                    | <del>۲</del> (۶  | の加入る<br><sup>の他</sup> 変更届の | のみ氏名寺<br>申請(手続              |          | 有                     |                            |
| 届出を申請する加入者を<br>同じ届出を複数人申請す                                                                                                    | ·選択する。<br>-る場合 調 | 理関係<br>理関係                 | きです。<br>37歳 2003/09/01      |          |                       |                            |
| 最大5名まで複数選択可                                                                                                    | 能です。<br>         | の他                         | 女<br>37歳<br>2003/01/01<br>女 | 加入       | 有                     |                            |
| 1033                                                                                                    | 90<br>元保育園       | €職・へいハ°ー                   | 31歳<br>女<br>2009/06/01      | 加入       |                       |                            |
| *<br>アキタナオコ<br>秋田 直子                                                                                                    | 98<br>民保育園 保     | i ±                        | 31歳<br>女<br>2009/08/01      | 加入       | 退職共济                  | 12ヶ月未満)                    |
| 10日 E J<br>10日 E J<br>10日 E J | 98 保<br>民保育園     | i (±                       | 21歳<br>女<br>2019/09/01<br>女 | 加入       |                       |                            |

従事者共済会システム

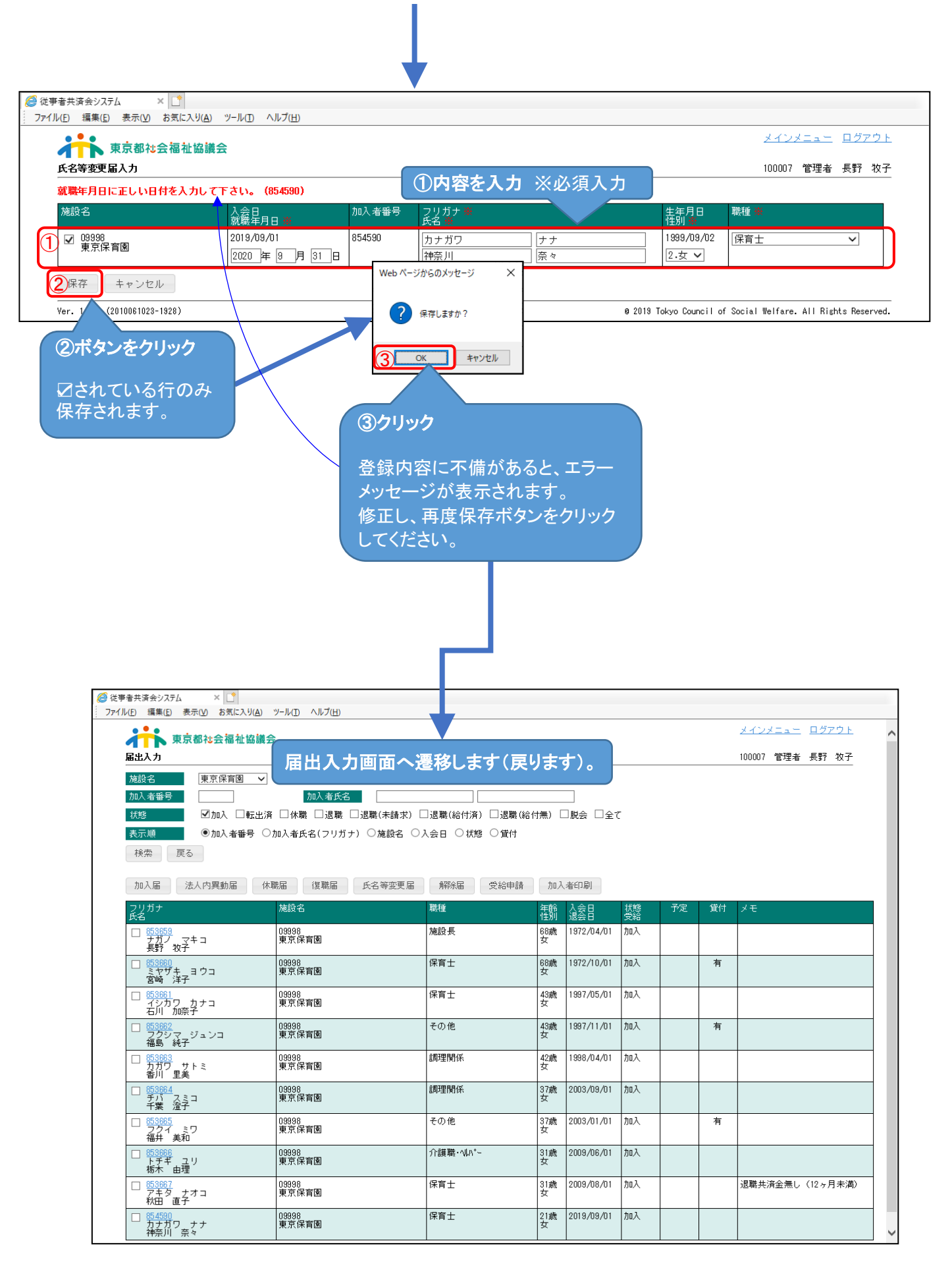